## Think Through Math Parent Portal Directions

Parents, please visit the following website to sign up for your own personal parent account to have access to your student's performance and progress:

https://lms.thinkthroughmath.com/customers/1770/registrations/new

## Follow the directions below to register:

- 1. The Parent Self-Registration Welcome Page will appear with two options:
  - Sign Up first time users
  - Login for existing users

| Think Through Math                                                                                                    | Custom<br>Logo Here                                                                |                                   |
|----------------------------------------------------------------------------------------------------|------------------------------------------------------------------------------------|-----------------------------------|
| WELCOME Thick Through Math transforms the way students learn math at schoo Thick, and real-time support from LWE, certified U.S. math teacher SIGN UP AIF Fields Are Required Inst name Inst name In | a and at home with urprecedented personalization, explicit instruction, meaningful | Check Your System<br>Requirements |

- 2. For first time users:
  - Enter First Name, Last Name, Email, and agree to TTM's Terms of Use and Privacy Policy
  - Click the Sign Up button
  - A *Welcome!* Page will appear and an email validation message will be sent to the users email account

|  | Custom<br>Logo Here                                                                                                    |                                   |
|--|----------------------------------------------------------------------------------------------------|-----------------------------------|
|  |                                                                                                    | Check Your System<br>Requirements |
|  | WELCOME!<br>Thank you for signing up for Think Through Math. We have received your request and will be sending you an e-mail with<br>additional information.<br>If our e-mail does not appear soon in your inbox, please check your junk mail. |                                   |
|  | © 2013 Think Through Learning, Inc. ALL RIGHTS RESERVED.                                                                                                    |                                   |

3. Clicking the link in the email (shown below) will guide the user to the email confirmation page where the user can set their password.

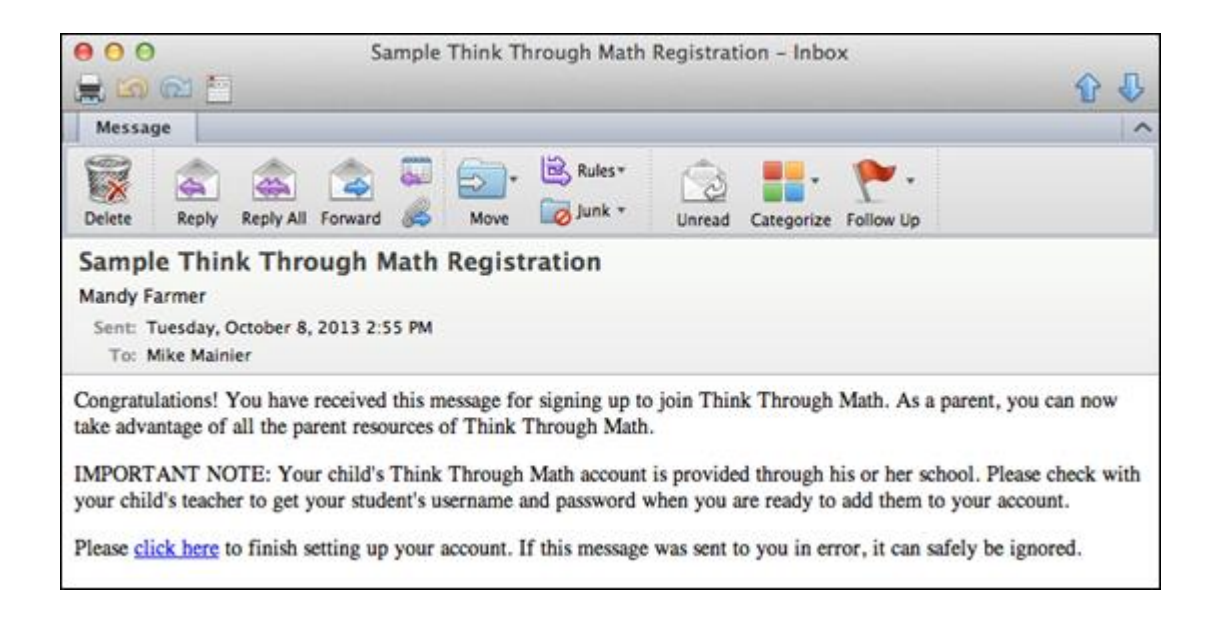

• After clicking the email link, the user can set their password and click the *Save and Login* button.

## • A Welcome page appears prompting the user to 'Link a Student'.

| Custom                                                                                                    | Welcome, TTMFirst TTMLast   Sign out                                 |    |  |  |
|----------------------------------------------------------------------------------------------------|----------------------------------------------------------------------|----|--|--|
| Logo Here                                                                                                    | Home Support                                                         | rt |  |  |
| Welcome                                                                                                    |                                                                      |    |  |  |
| Thank you for completing your registration. You are now able to link students progress reports and see assigned lessons students are working on.                      | to your account. After linking students to your account, you can vie | w  |  |  |
| Your child's Think Through Math account is provided through his or her school. If you don't have your child's username and password, please check with their teacher. |                                                                      |    |  |  |
| Enter your student's Think Through Math username and password. Check the be information.                                                                              | ox to verify that you are authorized to view your student's          |    |  |  |
| Welcome to Think Through Math!                                                                                                    |                                                                      |    |  |  |
| Link A Student                                                                                                    |                                                                      |    |  |  |
|                                                                                                    |                                                                      |    |  |  |
|                                                                                                    |                                                                      |    |  |  |
| nink Through Math                                                                                                    | 👽 🈏 in                                                               | f  |  |  |
|                                                                                                    | Home   Newsletter                                                    | В  |  |  |

4. The user will enter the student username and password, checking the box to verify authorization to view student information, and click the *Link* button.

- If a student cannot be found in the TTM system, a message will appear to attempt again (shown below).
- Upon successfully linking a student to their account, the user will be directed to the *Parent Home Page*.

| Custom                                                                                                    | Welcome, TTMFirst TTMLast   Sign out |         |  |
|----------------------------------------------------------------------------------------------------|--------------------------------------|---------|--|
| Logo Here                                                                                                    | Home                                 | Support |  |
| Link a student                                                                                                    |                                      |         |  |
| Your submission contained the following errors:                                                                                       |                                      |         |  |
| We couldn't find a student with that username and password. Please try again.                                                         |                                      |         |  |
| Username          student@ttm.com         Password         [         I am authorized to view this student's information.         Link |                                      |         |  |
|                                                                                                    |                                      | -       |  |